## Otevření a přihlášení do aplikace Prohlížeč plánů

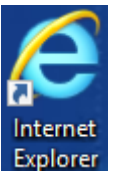

- a) Spusťte internetový prohlížeč, např. Explorer
- b) Aplikaci otevřete:
  - V rámci organizace FN hlavní menu Seznam SW -> ShiftMaster (webový klient)

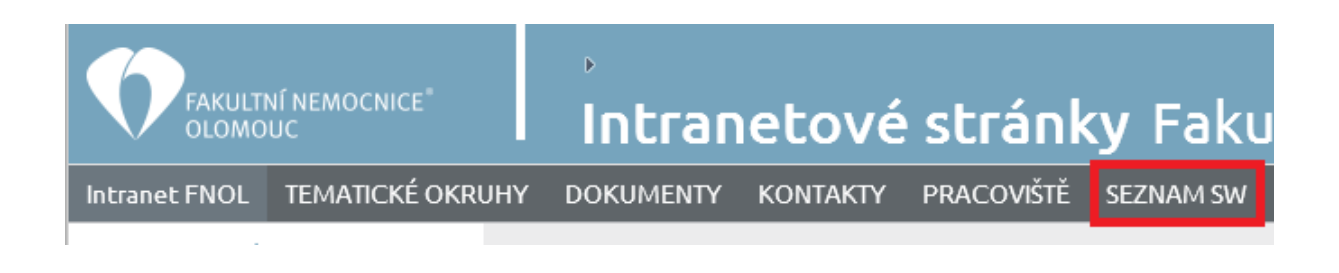

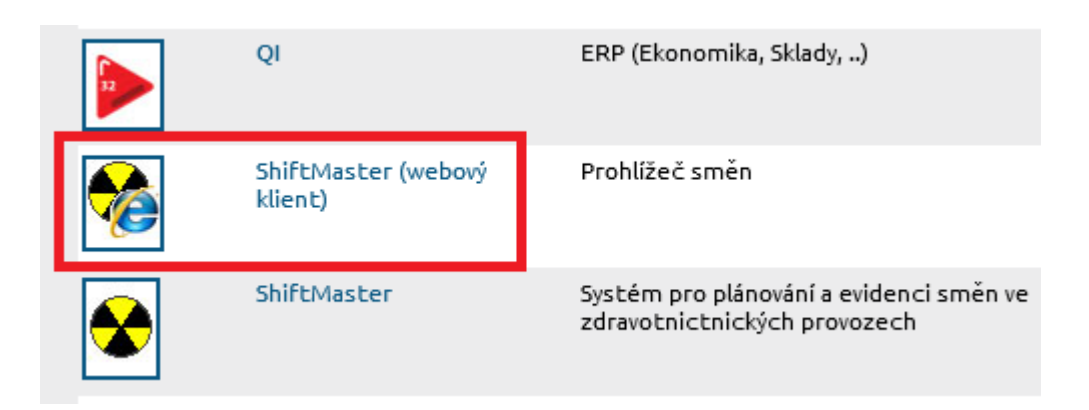

- Mimo organizaci FN zadáním adresy do webového prohlížeče na PC, tabletu nebo mobilním telefonu <u>dochazka.fnol.cz</u>
- c) Zadání loginu a hesla do aplikace se přihlásíme pomocí osobního čísla a hesla stejné jako do počítačové sítě, výplatní pásky, pošty.

## Zobrazení Výkazu práce

Pro přepnutí na Výkaz práce, případně na Měsíční plán, nebo Dlouhodobý plán slouží tlačítka umístěná v levém horním horu aplikace:

| Měsíční plán | Dlouhodobý plán zaměstnance | Výkaz práce |
|--------------|-----------------------------|-------------|
|              |                             |             |

Čt Pá

So

Ne

Po R4M

Út R4M

St Čt R4M

Pá R4M

So

R4M

R4M

R4M

R4M

R4M

R4M

R4M

R4M

R4M

R4M

8

8

8

8

8

8

8

176

22.

23.

24.

25.

26.

27.

28.

29

30.

31.

Jednorázově

Po kliknutí na tlačítko se zobrazí výkaz práce za aktuální měsíc. V případě změny období využijeme rolovacího seznamu, nebo tlačítek předchozí/následující.

| Měsíc: | srpen 2 | 2019         | ▼ před                   | chozí násle                 | edující       |                    |                 |                |                       |                                 |                                     |                     |                             |                |
|--------|---------|--------------|--------------------------|-----------------------------|---------------|--------------------|-----------------|----------------|-----------------------|---------------------------------|-------------------------------------|---------------------|-----------------------------|----------------|
|        |         |              |                          |                             |               | Výkaz              | z práce         |                |                       |                                 |                                     |                     |                             |                |
|        |         |              | Osobní č<br>Činn<br>Úvaz | íslo:<br>lost: 0<br>lek: 40 |               |                    |                 | Zůstatek<br>Po | přesčaso<br>očet odpr | Profese:<br>ových ho<br>acovaný | THP nové<br>din z před<br>ch směn v | chozího<br>v měsíci | o období: 0<br>i: <b>22</b> |                |
| Datum  | Den     | Plán         | Směna                    | Úprava<br>hod               | Celkem<br>hod | Neodprac<br>hodiny | Všední<br>Přesč | So,Ne<br>Přesč | Noční                 | So,Ne                           | Svátek                              | Nad<br>ZÚ           | Všední<br>Pohot             | So,Ne<br>Pohot |
| 1.     | Čt      | R4M          | R4M                      |                             | 8             |                    |                 |                |                       |                                 |                                     |                     |                             |                |
| 2.     | Pá      | R4M          | R4M                      |                             | 8             |                    |                 |                |                       |                                 |                                     |                     |                             |                |
| 3.     | So      |              |                          |                             |               |                    |                 |                |                       |                                 |                                     |                     |                             |                |
| 4.     | Ne      |              |                          |                             |               |                    |                 |                | <b>_</b>              |                                 |                                     |                     |                             |                |
| 5.     | Po      | R4M          | R4M                      |                             | 8             |                    |                 |                |                       |                                 |                                     |                     |                             |                |
| 6.     | Út      | R4M          | R4M                      |                             | 8             |                    |                 |                |                       |                                 |                                     |                     |                             |                |
| 7.     | St      | R4M          | R4M                      |                             | 8             |                    |                 |                |                       |                                 |                                     |                     |                             |                |
| 8.     | Ct      | R4M          | R4M                      |                             | 8             |                    |                 |                |                       |                                 |                                     |                     |                             |                |
| 9.     | Pá      | R4M          | R4M                      |                             | 8             |                    |                 |                | +                     |                                 |                                     |                     |                             |                |
| 10.    | So      |              |                          |                             |               |                    | +               |                | +                     |                                 |                                     |                     |                             |                |
| 11.    | Ne      | DAV          | D 414                    |                             | 0             |                    |                 |                |                       |                                 |                                     |                     |                             |                |
| 12.    | PO      | R4IVI        | R4IVI<br>D 4M            |                             | 8             |                    |                 |                |                       |                                 |                                     |                     |                             |                |
| 13.    |         | R4IVI<br>D4M | R4IVI<br>D4M             |                             | 8             |                    |                 |                |                       |                                 |                                     |                     |                             |                |
| 14.    | Čt      | R4W<br>D4M   | R4IW                     |                             | 0             |                    |                 |                |                       |                                 |                                     |                     |                             |                |
| 10.    | Pá      | D4M          | D4M                      |                             | 0             |                    |                 |                |                       |                                 |                                     |                     |                             |                |
| 10.    | So      | r\4IVI       | R4IVI                    |                             | 0             |                    |                 |                | +                     |                                 |                                     |                     |                             |                |
| 18     | Ne      |              |                          |                             |               |                    |                 |                | +                     |                                 |                                     |                     |                             |                |
| 10.    | Po      | R4M          | R4M                      |                             | 8             |                    |                 |                |                       |                                 |                                     |                     |                             |                |
| 20     | Ú       | R4M          | R4M                      |                             | 8             |                    |                 |                |                       |                                 |                                     |                     |                             |                |
| 21.    | St      | R4M          | R4M                      |                             | 8             |                    |                 |                |                       |                                 |                                     |                     |                             |                |
|        |         |              |                          |                             | · ·           |                    |                 |                |                       |                                 |                                     |                     |                             |                |

| Celkem odprac. + neodprac. hodin: 176 | Nárok dovolené: 25                |
|---------------------------------------|-----------------------------------|
| Zůstatek přesčasových hodin dle DP: 0 | Převod z minulého roku: 9         |
| Měsíční pracovní doba: 176            | Zůstatek dovolené k 1.8.2019 : 21 |
|                                       | Čerpáno dovolené k 1.8.2019 : 13  |
|                                       | Nápověda                          |

Ve spodní čísti výkazu je tlačítko Nápověda, kterým si zobrazíme detailní popis sloupečků výkazu.